ID Tree generation and visualization with Weka (run example in Weka)

# **Identification Trees**

Last, but not least, an ID tree is a decision tree in which all possible divisions is created by training the tree against a list of known data. The purpose of an ID tree is to take a set of sample data, classify the data and construct a series of test to classify an unknown object based on like properties.

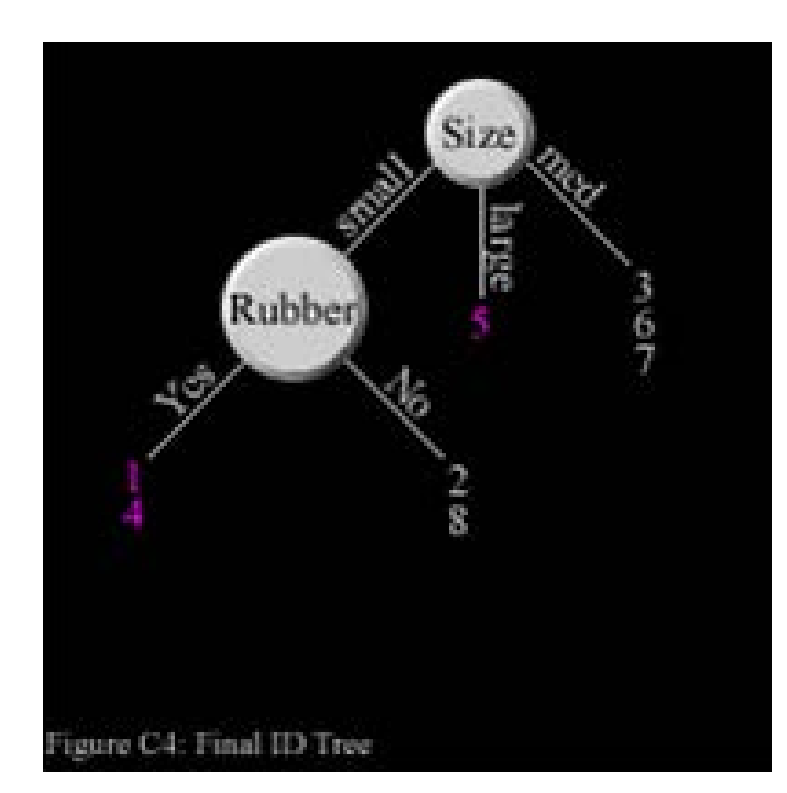

# **Refined Rules**

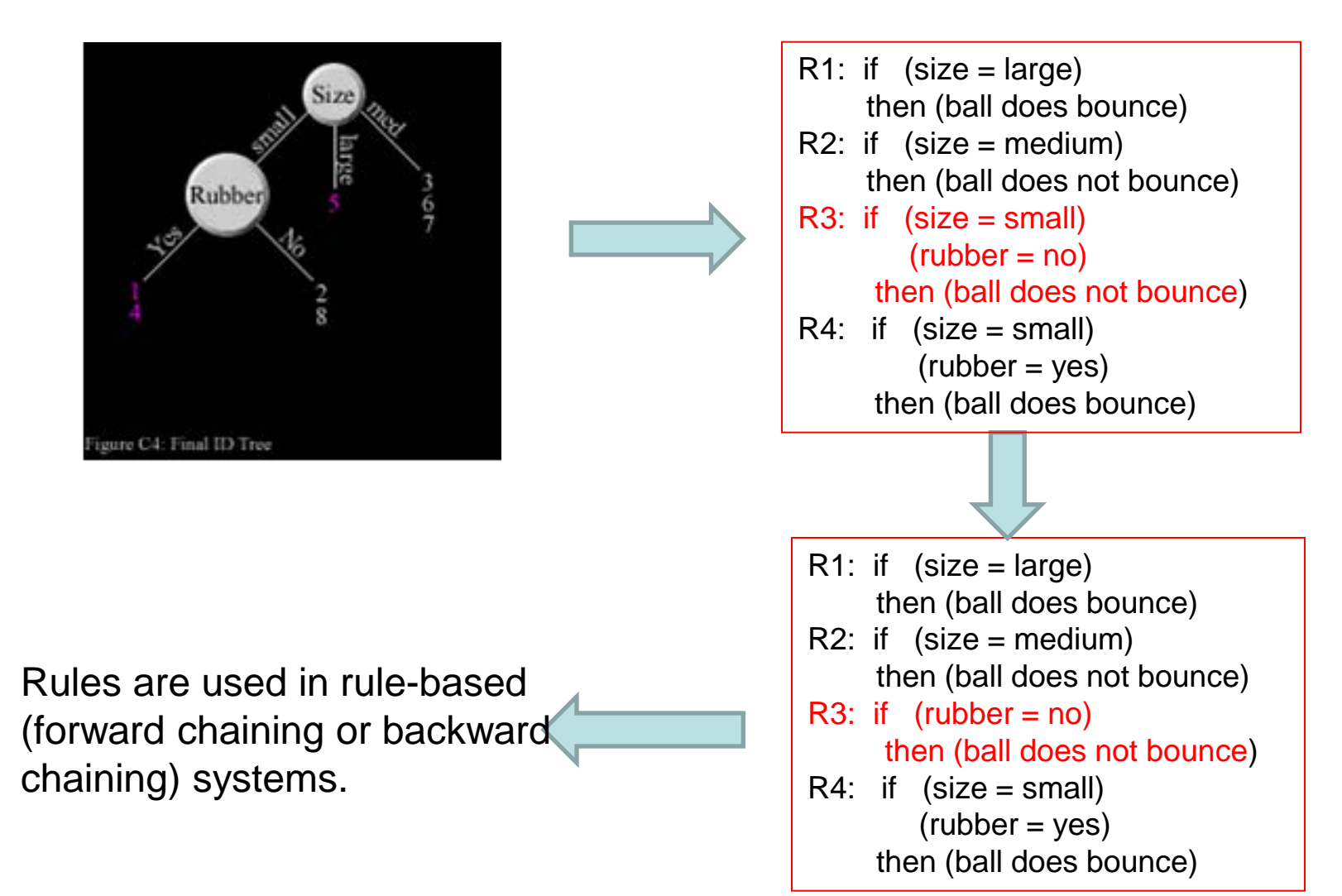

# How to get and start Weka

• Go to this page

http://www.cs.waikato.ac.nz/ml/weka/

Download Weka from

<u>Weka-3.7</u>

Weka-download .exe file

- Start Weka
- Press Explorer

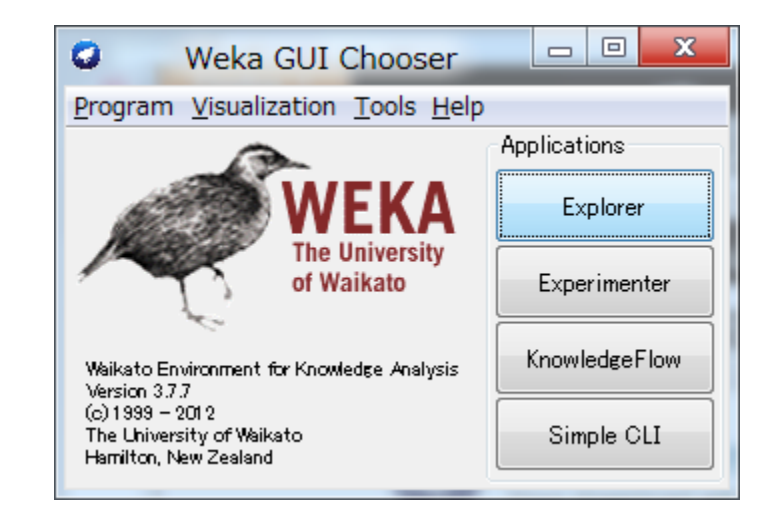

## Weka Setup

• After download, please run exe file.

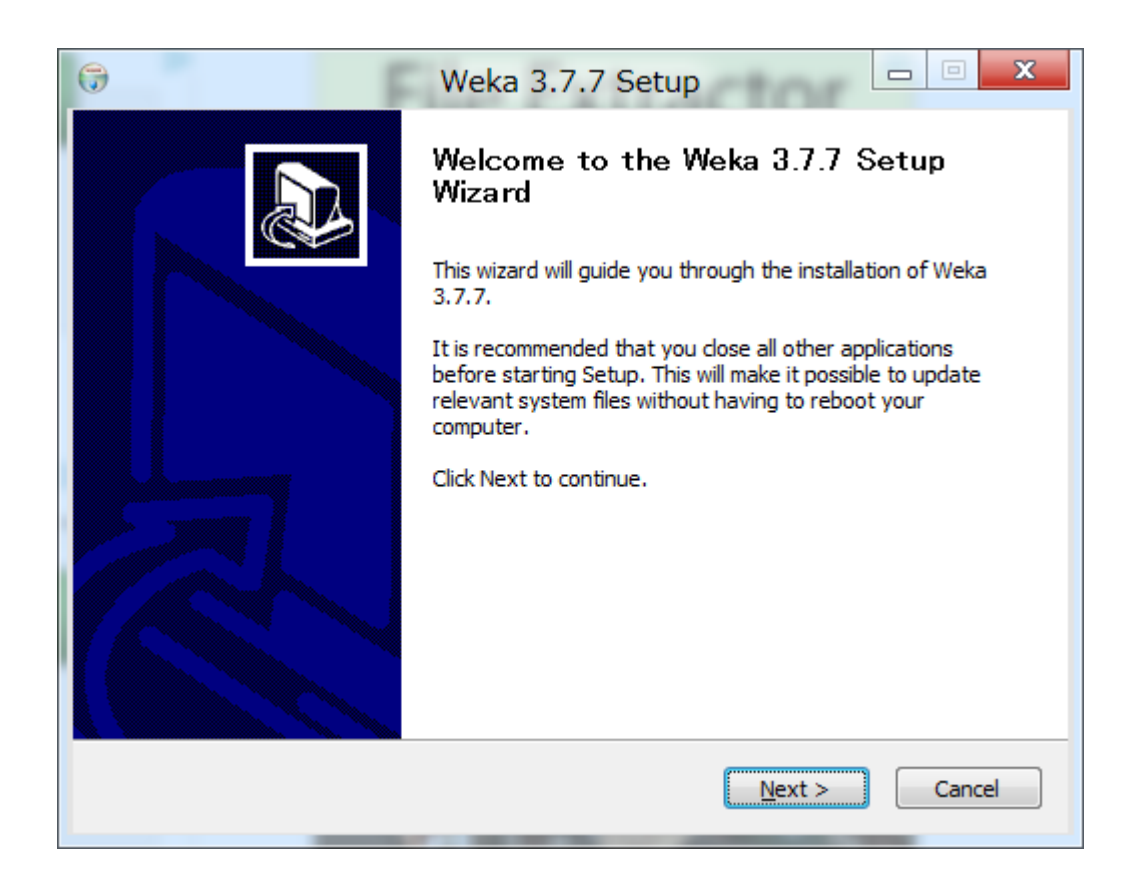

• Agree the license

| Weka 3.7.7 Setup                                                                                                    |
|----------------------------------------------------------------------------------------------------|
| License Agreement<br>Please review the license terms before installing Weka 3.7.7.                                                                                                    |
| Press Page Down to see the rest of the agreement.                                                                                                    |
| GNU GENERAL PUBLIC LICENSE  Version 3, 29 June 2007                                                                                                    |
| Copyright (C) 2007 Free Software Foundation, Inc. < <u>http://fsf.org/</u> ><br>Everyone is permitted to copy and distribute verbatim copies<br>of this license document, but changing it is not allowed. |
| Preamble                                                                                                    |
| The GNU General Public License is a free, copyleft license for software and other kinds of works.                                                                                                    |
| If you accept the terms of the agreement, click I Agree to continue. You must accept the agreement to install Weka 3.7.7.                                                                                 |
| Nullsoft Install System v2.46                                                                                                    |
| < <u>B</u> ack I <u>Ag</u> ree Cancel                                                                                                    |

#### • Select the type of install "Full" and go next.

| <b>(</b> )                                                    | Weka 3.7.7 Setup                                                              |                                                                                   |  |  |  |
|---------------------------------------------------------------|-------------------------------------------------------------------------------|-----------------------------------------------------------------------------------|--|--|--|
| Weka                                                          | Choose Components<br>Choose which features of Weka 3.7.7 you want to install. |                                                                                   |  |  |  |
| Check the components you<br>install. Click Next to contin     | u want to install and uncheck the com<br>ue.                                  | nponents you don't want to                                                        |  |  |  |
| Select the type of install:                                   | Full                                                                          |                                                                                   |  |  |  |
| Or, select the optional<br>components you wish to<br>install: | <ul> <li>✓ Associate Files</li> <li>✓ Install JRE</li> </ul>                  | Description<br>Position your mouse<br>over a component to<br>see its description, |  |  |  |
| Space required: 78.8MB                                        |                                                                               |                                                                                   |  |  |  |
| Nullsoft Install System v2.46                                 |                                                                               |                                                                                   |  |  |  |
|                                                               | < <u>B</u> ack                                                                | Next > Cancel                                                                     |  |  |  |

• Set install directory.

| 🕞 Weka 3.7.7 Setup                                                                                                    |  |  |  |
|----------------------------------------------------------------------------------------------------|--|--|--|
| Choose Install Location<br>Choose the folder in which to install Weka 3.7.7.                                                                                |  |  |  |
| Setup will install Weka 3.7.7 in the following folder. To install in a different folder, click Browse<br>and select another folder. Click Next to continue. |  |  |  |
| Destination Folder           C:#Program Files#Weka-3-7         Browse                                                                                       |  |  |  |
| Space required: 78.8MB<br>Space available: 834.6GB                                                                                                    |  |  |  |
| Nullsoft Install System v2.46 <a href="mailto:search">&lt; Back</a> <a href="mailto:Deck">Dext &gt;</a> <a href="mailto:Cancel">Cancel</a>                  |  |  |  |

• Set to add start menu or not, to create shortcut or not.

| )                                                                                                    | Weka 3.3                                        | 7.7 Setup                                |                 |              |
|----------------------------------------------------------------------------------------------------|-------------------------------------------------|------------------------------------------|-----------------|--------------|
| Weka                                                                                                    | Choose Start N<br>Choose a Start N              | <b>lenu Folder</b><br>1enu folder for th | e Weka 3.7.7 s  | hortcuts.    |
| Select the Start Menu fo<br>can also enter a name to<br>Weka 3.7.7                                                                                                    | lder in which you wou<br>o create a new folder. | ld like to create th                     | ne program's sh | ortcuts. You |
| 7-Zip<br>Accessibility<br>Accessories<br>Administrative Tools<br>Android SDK Tools<br>AVG<br>AVG 2012<br>Avira<br>Buffalo<br>CANON iMAGE GATEWA<br>Canon MX870 series | YY 無料会員登録 MX8                                   | 370                                      |                 | < III        |
| Do not create shortco<br>iullsoft Install System v2.4                                                                                                    | uts<br>6                                        | < <u>B</u> ack                           | <u>I</u> nstall | Cancel       |

## JRE

• Before installing Weka, JRE's installation starts.

| i <sup>2</sup>                                        | Java セットアップ - よ                    | うこそ                        | X                    |
|-------------------------------------------------------|------------------------------------|----------------------------|----------------------|
| (S)<br>Java                                           |                                    |                            | ORACLE               |
| Java(TM) へようこそ                                        |                                    |                            |                      |
| Java は素晴らしい Java コンラ<br>ンから役に立つユーティリティー<br>験を真に実現します。 | シツの世界への安全なアクセス<br>やエンターテイメントに到るまで、 | 、を提供します。 ビジ<br>Java はお客様の1 | ネスソリューショ<br>インターネット体 |
| インストールプロセスにおいて個<br>いては、http://java.com/data           | 目人情報が収集されることはあり<br>をご覧ください         | )ません。収集する†                 | 青幸服の言羊糸田(こつ          |
|                                                       |                                    |                            |                      |
| Java をインストールするには「ィ                                    | (ンストール」をクリックしてくださし                 | ) <sub>0</sub>             |                      |
| 「インストール先フォルダの変更                                       |                                    | キャンセル(の)                   | インストール( <u>1</u> ) > |

• After JRE's install, close the window.

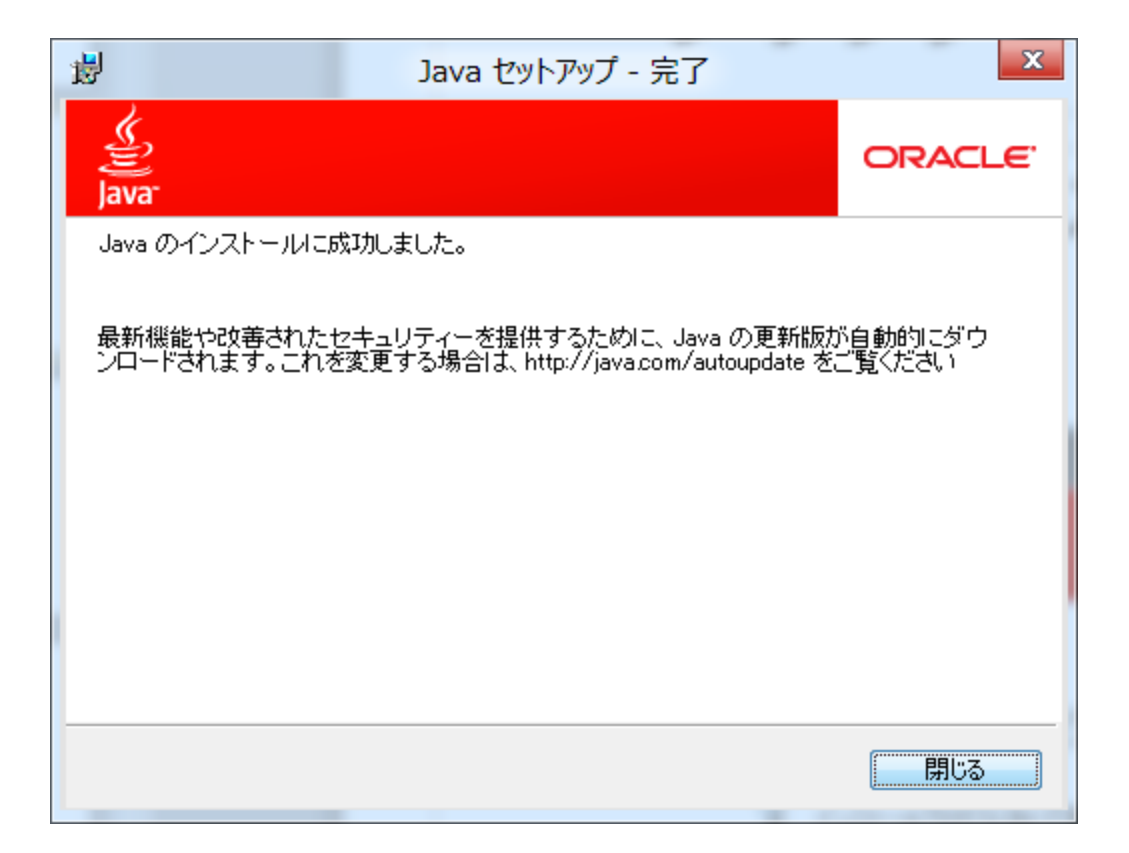

#### • After installing JRE, Weka installation starts.

| 0                                                                                                    | Weka 3.7.7 Setup                                                                                                    |
|----------------------------------------------------------------------------------------------------|----------------------------------------------------------------------------------------------------|
| <b>S</b> Weka                                                                                                    | Installation Complete<br>Setup was completed successfully.                                                                                                    |
| Completed                                                                                                    |                                                                                                    |
| Output folder: C:¥P<br>Execute: RunJREIns<br>Delete file: C:¥Prog<br>Created uninstaller:<br>Output folder: C:¥U<br>Create shortcut: C:<br>Create shortcut: C:<br>Create shortcut: C:<br>Create shortcut: C:<br>Create shortcut: C: | rogram Files¥Weka-3-7<br>staller.bat<br>ram Files¥Weka-3-7¥RunJREInstaller.bat<br>C:¥Program Files¥Weka-3-7¥uninstall.exe<br>Isers¥NewServer¥AppData¥Roaming¥Microsoft¥Windows¥Star<br>¥Users¥NewServer¥AppData¥Roaming¥Microsoft¥Windows¥Star<br>¥Users¥NewServer¥AppData¥Roaming¥Microsoft¥Windows¥Star<br>¥Users¥NewServer¥AppData¥Roaming¥Microsoft¥Windows¥Star |
| Nullsoft Install System v2                                                                                                    | 2,46 < <u>B</u> ack Next > Cancel                                                                                                    |

• Click Finish button after checking Start Weka.

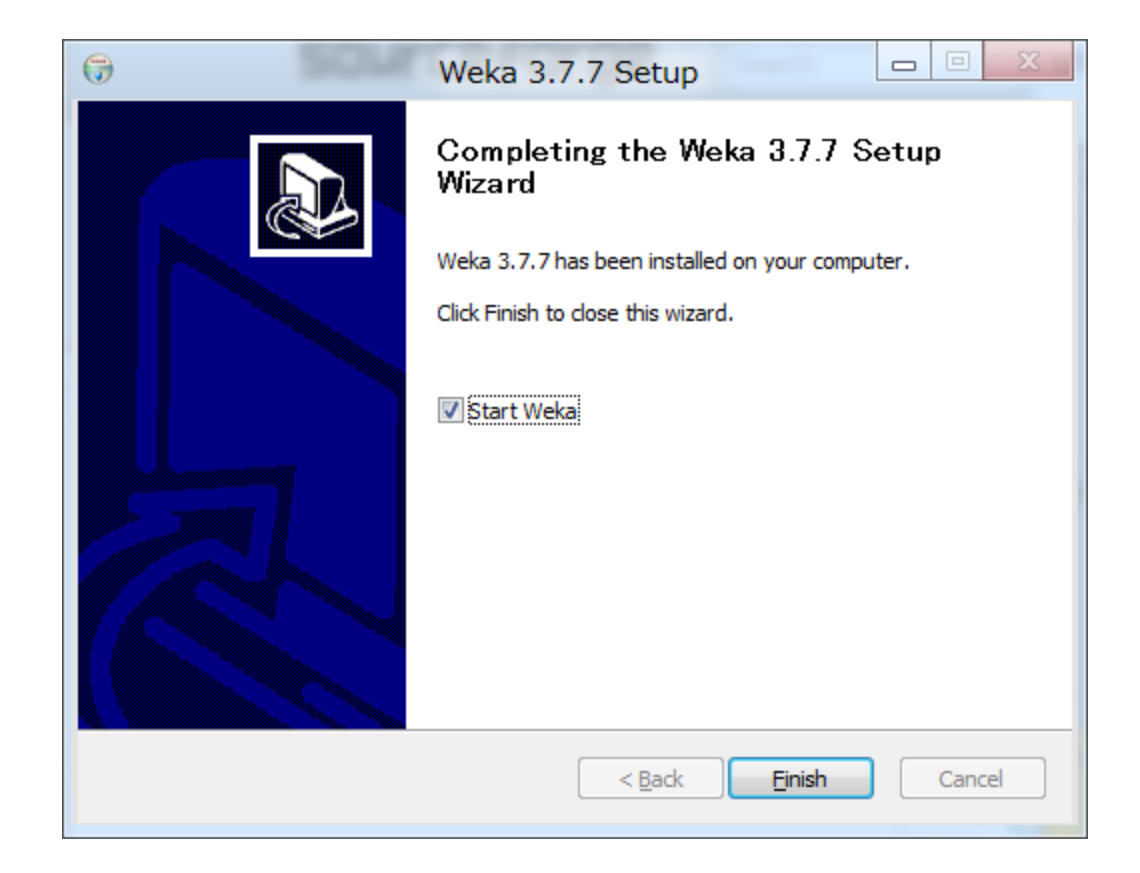

### Start Weka

• At the first time, the warning like below is appeared. Please check and click ok.

| - | Weka GUIChooser                                                                                                    |
|---|----------------------------------------------------------------------------------------------------|
|   | Weka has a package manager that you<br>can use to install many learning schemes and tools.<br>The package manager can be found under the "Tools" menu.<br>Do not show this message again |
|   | 了解                                                                                                    |

## **Use Explorer**

- This is the Weka GUI.
- To start data mining, click Explorer.

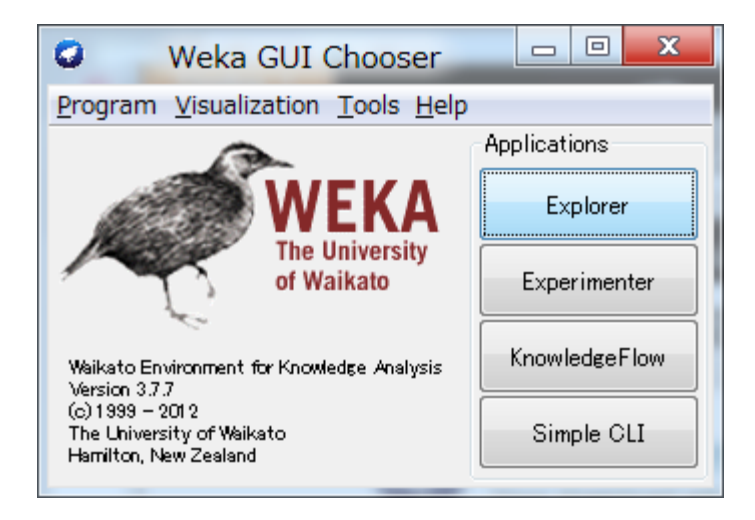

この画面からデータを開いたりデータマイニン
 グをしたりします

| Weka Explorer Preprocess Classify                     | Cluster Associate | Select attributes V          | /isualize          |                                                   |                |                            |
|-------------------------------------------------------|-------------------|------------------------------|--------------------|---------------------------------------------------|----------------|----------------------------|
| Open file                                             | Open URL          | Open DB                      | Gene               | rate Undo                                         | Edit           | Save                       |
| Filter<br>Choose None                                 |                   |                              |                    |                                                   |                | Apply                      |
| Current relation<br>Relation: None<br>Instances: None |                   | Attributes<br>Sum of weights | :: None<br>:: None | Selected attribute<br>Name: None<br>Missing: None | Distinct: None | Type: None<br>Unique: None |
| Attributes                                            | None              | Invert Patt                  | ern                |                                                   |                |                            |
|                                                       |                   |                              |                    |                                                   |                |                            |
|                                                       |                   |                              |                    |                                                   |                |                            |
|                                                       |                   |                              |                    |                                                   |                | ▼ Visualize All            |
|                                                       |                   |                              |                    |                                                   |                |                            |
|                                                       |                   |                              |                    |                                                   |                |                            |
|                                                       |                   |                              |                    |                                                   |                |                            |
|                                                       |                   |                              |                    |                                                   |                |                            |
|                                                       | Remove            |                              |                    |                                                   |                |                            |
| Status<br>Welcome to the Weka                         | e Explorer        |                              |                    |                                                   |                | Log ×                      |

# データセットの作成

例としてbounce ballのデータセットを作成し、
 データマイニングをしてみましょう

| Ball | Size   | Color | Weight | Rubber? | Result(Bounce?) |
|------|--------|-------|--------|---------|-----------------|
| 1    | Small  | Green | Light  | Yes     | Yes             |
| 2    | Small  | Blue  | Medium | No      | No              |
| 3    | Medium | Red   | Medium | No      | No              |
| 4    | Small  | Red   | Medium | Yes     | Yes             |
| 5    | Large  | Green | Heavy  | Yes     | Yes             |
| 6    | Medium | Blue  | Heavy  | Yes     | No              |
| 7    | Medium | Green | Heavy  | Yes     | No              |
| 8    | Small  | Red   | Light  | No      | No              |

ball.csv  $\rightarrow$  ball.arff open ball.csv in openFile and save .arff format

データセットの書式

• Wekaではarff形式のファイルが推奨されている

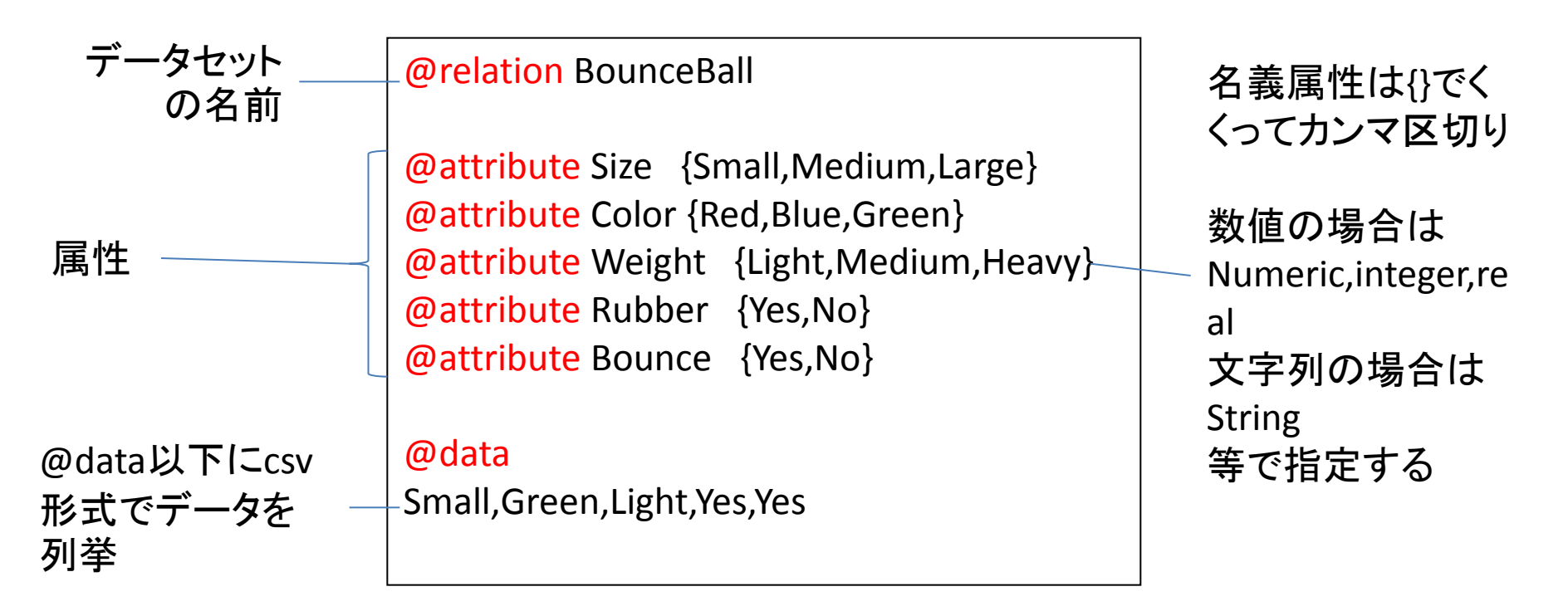

※dataフォルダ内のサンプルも参考にしてもよい ※Wekaでは大文字小文字を区別します ※csv形式のファイルも読み込めますが、推奨はされません

データセットの読み込み

• Preprocessタブを開き、Open fileを押します

| 0                                          | Weka E                                   | xplorer                     |                |                            |
|--------------------------------------------|------------------------------------------|-----------------------------|----------------|----------------------------|
| Preprocess Classify Cluster Associate      | Select attributes Visualize              |                             |                |                            |
| Open file Open URL                         | Open DB Gener                            | rate Unde                   | Edit           | Save                       |
| Filter Open a set of instan<br>Choose None | ces from a file                          |                             |                | Apply                      |
| Current relation                           |                                          | Selected attribute          |                |                            |
| Relation: None<br>Instances: None          | Attributes: None<br>Sum of weights: None | Name: None<br>Missing: None | Distinct: None | Туре: None<br>Unique: None |
| Attributes                                 |                                          |                             |                |                            |
| All None                                   | Invert Pattern                           |                             |                |                            |
|                                            |                                          |                             |                |                            |
|                                            |                                          |                             |                |                            |
|                                            |                                          |                             |                |                            |
|                                            |                                          | [                           |                | ▼ Visualize All            |
|                                            |                                          |                             |                | Visualize Thi              |
|                                            |                                          |                             |                |                            |
|                                            |                                          |                             |                |                            |
|                                            |                                          |                             |                |                            |
|                                            |                                          |                             |                |                            |
| Remove                                     | ]                                        |                             |                |                            |
| I L INCINOVE                               |                                          |                             |                |                            |
| Status<br>Welcome to the Weka Explorer     |                                          |                             |                | Log × 0                    |

データセットの読み込み

いま、作成したBounceBallのデータセットを読み込みます

| ☑ 開<         |                                   | ×                                                                    |
|--------------|-----------------------------------|----------------------------------------------------------------------|
| 参照:          | 🔑 weka                            | 🔹 🤌 📂 🎞 •                                                            |
| 9            | 01                                | Invoke options dialog                                                |
| 最近使った項目      | 03<br>04                          | Note:<br>Some file formats offer additional                          |
|              | <b>0</b> 5                        | options which can be customized<br>when invoking the options dialog. |
| デスクトップ       | ai                                |                                                                      |
| マイドキョベット     |                                   |                                                                      |
|              | Old_ball.artt                     |                                                                      |
| <b>レー</b> ター |                                   |                                                                      |
|              | ファイル名: ball artf                  |                                                                      |
| ネットワーク       | ファイルのタイプ: Arff data files (*arff) | · Ⅲ八<br>• 取消                                                         |

ball.arff

# データセットの読み込み

 書式が間違っている場合は、以下の様なエ ラーが出るので、間違っている部分を修正し ましょう

| Load Ins | itances                                                                                                    |
|----------|----------------------------------------------------------------------------------------------------|
| 8        | File 'C:¥Users¥admin¥Desktop¥weka¥ball.arff' not recognised as an 'Arff data files' file.<br>Reason:<br>nominal value not declared in header, read Token[Yes], line 10 |
|          | OK Use Converter                                                                                                    |

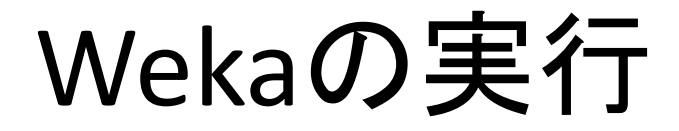

Classifyタブを開き、Chooseを押します

| 0                                              | Weka Explorer        |         |
|------------------------------------------------|----------------------|---------|
| Preprocess Classify Cluster Associate Select a | attributes Visualize |         |
|                                                |                      |         |
| Choose ZeroR                                   |                      |         |
| Test options                                   | Classifier output    |         |
| 🔘 Use training set                             |                      |         |
| Supplied test set Set                          |                      |         |
| Cross-validation Folds                         |                      |         |
| Percentage split % 66                          |                      |         |
| More options                                   |                      |         |
| (Nom) play                                     |                      |         |
|                                                |                      |         |
| Beauty list (sinks aligh for antions)          |                      |         |
| Result list (right-click for options)          |                      |         |
|                                                |                      |         |
|                                                |                      |         |
|                                                |                      |         |
|                                                |                      |         |
|                                                |                      |         |
|                                                |                      |         |
|                                                |                      |         |
|                                                |                      |         |
| Status                                         |                      |         |
| ок                                             | Log                  | 🚽 🛷 × 0 |

# アルゴリズムの指定

 アルゴリズムの一覧が表示されるので、treesフォル ダの中にあるRandom Treeを選択します

| O Weka Explorer                                                                                                 |             |  |  |  |  |  |
|----------------------------------------------------------------------------------------------------|-------------|--|--|--|--|--|
| Preprocess Classify Cluster Associate Select attribute                                                          | s Visualize |  |  |  |  |  |
| Classifier                                                                                                    |             |  |  |  |  |  |
| 🔰 🕪 weka                                                                                                    |             |  |  |  |  |  |
| 🔚 📄 퉲 classifiers                                                                                               |             |  |  |  |  |  |
| 👘 連 bayes                                                                                                    | er output   |  |  |  |  |  |
| 🗈 🧶 functions                                                                                                   |             |  |  |  |  |  |
| lazy                                                                                                    |             |  |  |  |  |  |
| the second second second second second second second second second second second second second second second se |             |  |  |  |  |  |
|                                                                                                    |             |  |  |  |  |  |
|                                                                                                    |             |  |  |  |  |  |
| DecisionStump                                                                                                   |             |  |  |  |  |  |
| → J48                                                                                                    |             |  |  |  |  |  |
| ( + LMT                                                                                                    |             |  |  |  |  |  |
| ₩5P                                                                                                    |             |  |  |  |  |  |
| RandomForest                                                                                                    |             |  |  |  |  |  |
| RandomTree                                                                                                    |             |  |  |  |  |  |
| REPTree                                                                                                    |             |  |  |  |  |  |
|                                                                                                    |             |  |  |  |  |  |
|                                                                                                    |             |  |  |  |  |  |
|                                                                                                    |             |  |  |  |  |  |
|                                                                                                    |             |  |  |  |  |  |
|                                                                                                    |             |  |  |  |  |  |
|                                                                                                    |             |  |  |  |  |  |
|                                                                                                    |             |  |  |  |  |  |
|                                                                                                    |             |  |  |  |  |  |
| Close                                                                                                    |             |  |  |  |  |  |

# 評価方法の指定

 初期設定ではCross-validation(交差検定)に なっていますが、Use training setに変更しま す(全てを学習データとする)

| Test options       |       |     |   |  |  |
|--------------------|-------|-----|---|--|--|
| ) Use training set |       |     |   |  |  |
| Supplied test set  |       | Set | ] |  |  |
| 🔘 Cross-validation | Folds | 10  |   |  |  |
| 🔘 Percentage split | %     | 66  |   |  |  |
| More options       |       |     |   |  |  |

Startを押すと解析を実行します

| Result list (right-click for options) |                   |           |         |           |        |           |     |     |
|---------------------------------------|-------------------|-----------|---------|-----------|--------|-----------|-----|-----|
| 13:35:47 - trees.RandomTree           |                   | TP Rate   | FP Rate | Precision | Recall | F-Measure | MCC | I   |
| 13:38:51 - trees.RandomTree           |                   | 1         | 0       | 1         | 1      | 1         | 1   | ( ) |
| 13:39:07 - trees.RandomTree           |                   | 1         | 0       | 1         | 1      | 1         | 1   | 1   |
|                                       | Weighted Avg.     | 1         | 0       | 1         | 1      | 1         | 1   | (   |
|                                       | === Confusion M   | atrix === |         |           |        |           |     |     |
|                                       | a b < clas        | sified as |         |           |        |           |     | E   |
|                                       | $0.5 \mid b = No$ |           |         |           |        |           |     |     |
|                                       |                   |           |         |           |        |           |     | -   |
|                                       | •                 |           | III     |           |        |           |     | •   |

#### 結果が右側に表示されたら、結果のリストを 右クリックし、Visualize treeを選択します

| 🔘 Cross-validatio      | n Folds 10             | Root mean squared   | i error   |           | 0.19      | 25     |           |     |    |
|------------------------|------------------------|---------------------|-----------|-----------|-----------|--------|-----------|-----|----|
| Percentage soli        | it % 66                | Relative absolute   | error     |           | 23.33     | 33 %   |           |     |    |
|                        |                        | Root relative squ   | ared err  | or        | 40.01     | 63 %   |           |     |    |
| More                   | options                | Coverage of cases   | (0.95 1   | evel)     | 100       | 8      |           |     |    |
|                        |                        | Mean rel. region    | size (0.  | 95 level) | 66.66     | 67 %   |           |     |    |
| (Nom) Bounce           | -                      | Total Number of I   | instances |           | 3         |        |           |     |    |
| Start                  | Stop                   | === Detailed Accu   | iracy By  | Class === |           |        |           |     |    |
| Result list (right-cli | ick for options)       |                     | TP Rate   | FP Rate   | Precision | Recall | F-Measure | MCC | Ţ  |
| 10:58:03 - trees.      | View in main window    | w                   | 1         | 0         | 1         | 1      | 1         | 1   | 1  |
|                        | View in separate wi    | ndow                | 5         | 0         | 1         | 1      | 1         | 1   |    |
|                        | view in separate wi    | luow                | 5         | 0         | 1         | 1      | 1         | 1   |    |
|                        | Save result buffer     |                     | ŕ         | о<br>- С  | -         | -      | 1         | -   |    |
|                        | Delete result buffer   |                     | rix ===   |           |           |        |           |     |    |
|                        | Load model             |                     | fied as   |           |           |        |           |     |    |
|                        | Save model             |                     |           |           |           |        |           |     |    |
|                        | Re-evaluate model      | on current test set |           |           |           |        |           |     |    |
|                        | De eveluthie seedel    |                     |           |           |           |        |           |     |    |
|                        | Re-apply this model    | s configuration     |           |           |           |        |           |     |    |
|                        | Visualize classifier e | rrors               |           |           |           |        |           |     | Þ. |
| Status                 | Visualize tree         |                     |           |           |           |        |           |     |    |
| ок                     | Visualize margin cur   | ve                  |           |           |           |        | Log       | -00 | ~  |
|                        | Vieualize threehold of |                     |           |           |           |        |           |     |    |

### データのbounceにおける決定木が生成され ました

RandomTree

Size = Small
| Rubber = Yes : Yes (2/0)
| Rubber = No : No (2/0)
Size = Medium : No (3/0)
Size = Large : Yes (1/0)

Size of the tree : 6

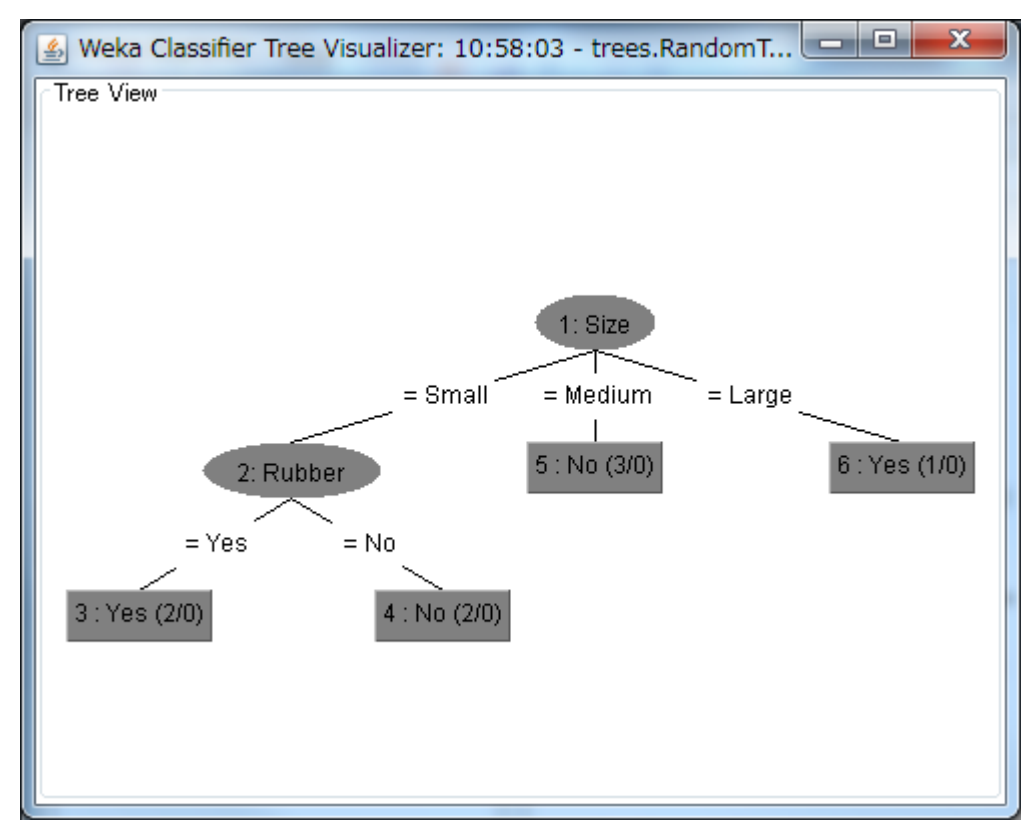

### Predict new data

• Add unknown data in the dataset. Unknown data is presented in ?.

@data↓ Small,Green,Light,Yes,Yes↓ Small,Blue,Medium,No,No↓ Medium,Red,Medium,No,No↓ Small,Red,Medium,Yes,Yes↓ Large,Green,Heavy,Yes,Yes↓ Medium,Blue,Heavy,Yes,No↓ Medium,Green,Heavy,Yes,No↓ Small,Red,Light,Ne,Ne↓ Small,Blue,Light,Yes,?←

# Add setting

• Click More Options and change Output predictions to PlainText from null.

| Choose RandomTree -K 0 -M 1.0 -S      | Classifier evaluation options       |
|---------------------------------------|-------------------------------------|
| Test options<br>O Use training set    | V Output model                      |
| ⊙ Supplied test set Set               | ☑ Output per-class stats            |
| Cross-validation Folds 10             | Output entropy evaluation measures  |
| More options                          | Output confusion matrix             |
| (Nom) Bounce                          | Store predictions for visualization |
|                                       | Output predictions Choose PlainText |
| Result list (right-click for options) | Cost-sensitive evaluation Set       |
| 13:35:47 - trees.RandomTree           | Random seed for XVal / % Split 1    |
|                                       | Preserve order for % Split          |
|                                       | Output source code WekaClassifier   |
|                                       | ОК                                  |

## **Result of prediction**

• Start mining, the unknown data is predicted "Yes".

=== Predictions on training set ===

| inst# | actual | predicted | error | pre | diction |
|-------|--------|-----------|-------|-----|---------|
| 1     | 1:Yes  | 1:Yes     |       | 1   |         |
| 2     | 2:No   | 2:No      |       | 1   |         |
| 3     | 2:No   | 2:No      |       | 1   |         |
| 4     | 1:Yes  | 1:Yes     |       | 1   |         |
| 5     | 1:Yes  | 1:Yes     |       | 1   |         |
| 6     | 2:No   | 2:No      |       | 1   |         |
| 7     | 2:No   | 2:No      |       | 1   |         |
| 8     | 2:10   | 2:No      |       | 1   |         |
| 9     | 1:?    | 1:Yes     |       | 1   |         |
|       |        |           |       |     |         |

| Ball | Size   | Color | Weight | Rubber? | Result (Bounces?) |
|------|--------|-------|--------|---------|-------------------|
| 1    | Small  | green | Light  | yes     | yes               |
| 2    | Small  | blue  | Medium | no      | no                |
| 3    | Medium | red   | Medium | no      | no                |
| -4   | Small  | red   | Medium | yes     | yes               |
| - 5  | Large  | green | Heavy  | yes     | yes               |
| - 6  | Medium | blue  | Heavy  | yes     | no                |
| 7    | Medium | green | Heavy  | yes     | no                |
| 8    | Small  | red   | Light  | no      | no                |

Figure C1: Identification Tree Training Data

Work in class:

Implement and generating ID tree on the bouncing ball dataset, ball.arff using Weka.

(correctly generate ball.arff file and then use Weka)

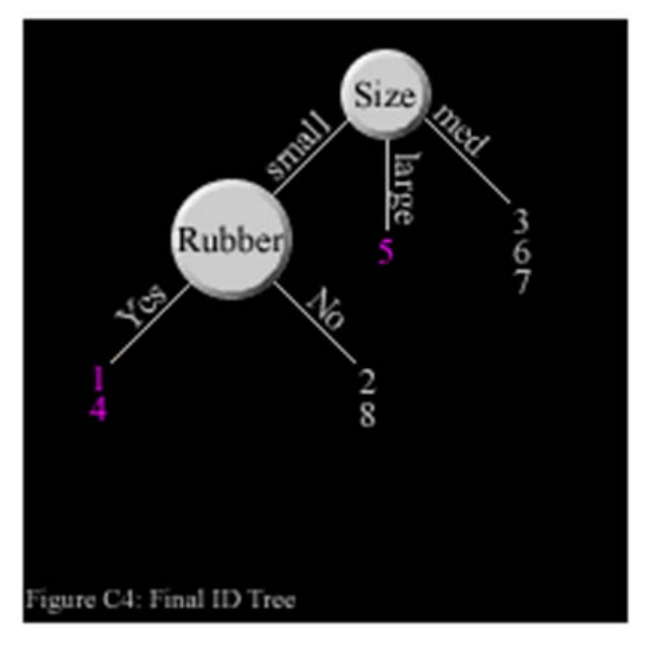

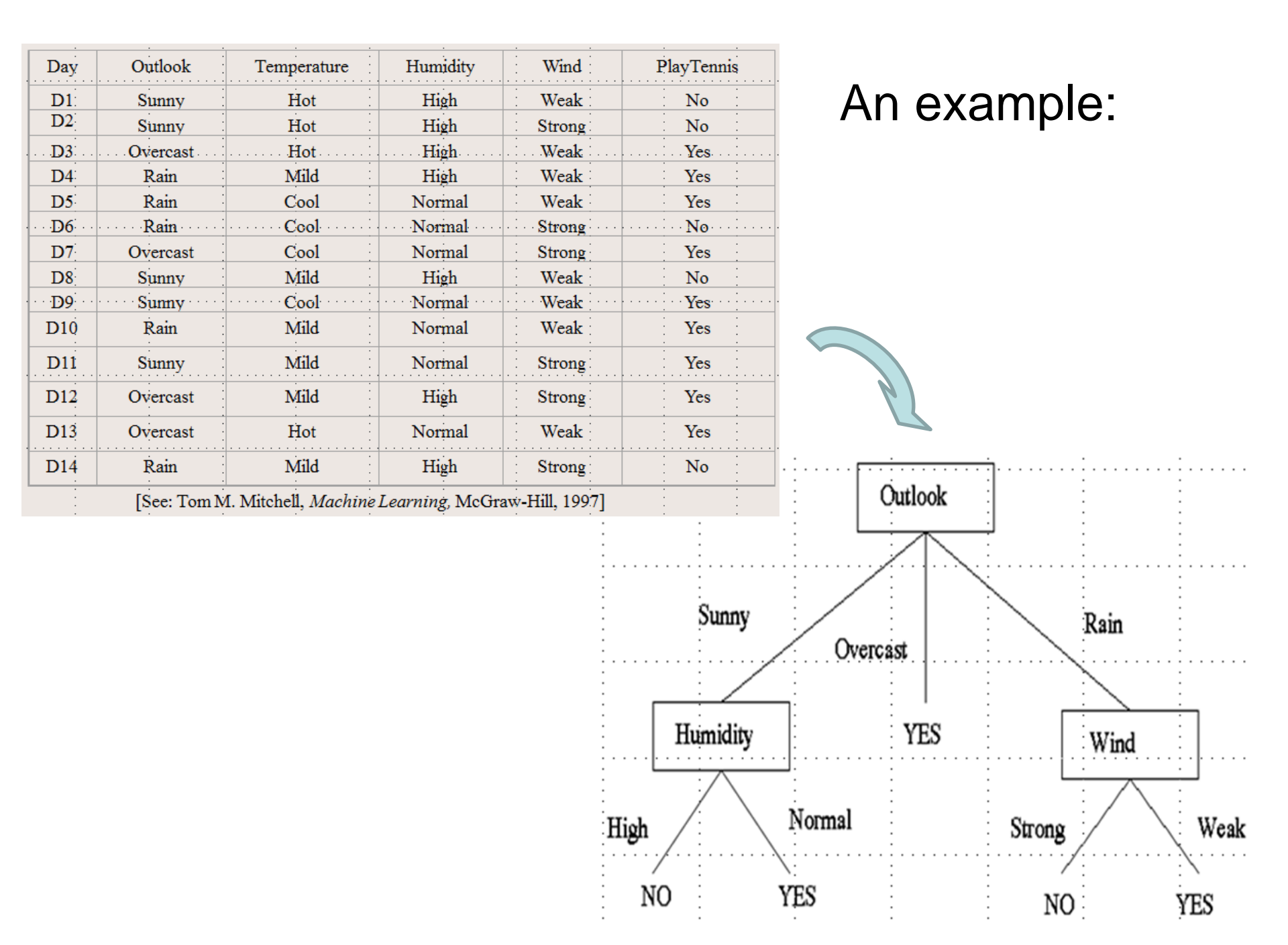

# Home Work

1. Please read the article <u>decision-tree-article</u> (no submission)